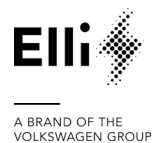

empowering electric life.

Technical Support – Claim Form

## Elli Charger 2

## **Technical Support - Claim Form**

# Information required when forwarding a claim to Elli

Please Note: Quick claim handling can only be assured, if all the following information is provided

| <b>Required Inform</b> | ation                                                                                                    | Your input |
|------------------------|----------------------------------------------------------------------------------------------------|------------|
| Charger                | Charger serial number                                                                                                    |            |
|                        | Can be found on the right side of the charger,<br>printed on a sticker where the vehicle charging<br>cable comes out. Please see the detailed<br>description on the following pages. |            |
|                        | Example: SN: 24-45-AC-A1LP                                                                                                    |            |
|                        | Model description                                                                                                    |            |
|                        | Include information regarding (1) model name,<br>(2) cable length, (3) brand                                                                                                    |            |
|                        | <b>Example</b> : ID.Charger Pro 2; cable 4,5 m,<br>Volkswagen                                                                                                    |            |
|                        | Country                                                                                                    |            |
|                        | In which the charger was installed                                                                                                    |            |
|                        | <b>Example</b> : Germany                                                                                                    |            |
| Installation           | Installation date                                                                                                    |            |
|                        | Date at which the charger was finally installed                                                                                                    |            |
|                        | <b>Example</b> : 20.10.2024                                                                                                    |            |
|                        | Commissioning protocol incl. test                                                                                                    |            |
|                        |                                                                                                    |            |
|                        | Protocol, which installers should complete when<br>installing the charger (example downloadable<br>under <u>www.elli.eco/downloads</u> )                                             |            |
|                        | <b>Example</b> : Attach as PDF or image file (scanned or photo)                                                                                                    |            |

## Elli empowering electric life.

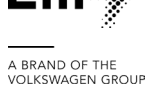

|      | Type of load management installed                                                                                                    |  |
|------|----------------------------------------------------------------------------------------------------|--|
|      | Either (1) None; (2) static; (3) dynamic                                                                                                    |  |
|      | Example: dynamic                                                                                                    |  |
|      | Load Management/ Smart Charging:<br>HEMS, Modbus Meter, PV system, battery<br>storage, etc.<br>Provide brand, model name and a serial<br>number, + maximal power output for PV and<br>battery storage |  |
|      | Do you have a dynamic electricity tariff:<br>Either 1) Yes, with VW Naturstrom; 2) Yes, with<br>another provider; 3) No.                                                                              |  |
| Case | Error description incl. HMI pictures (LED display)                                                                                                    |  |
|      | Elaborate description of (1) intended activity,<br>(2) error pattern, (3) further related<br>observations                                                                                             |  |
|      | Please describe HMI pictures according to the guidelines.                                                                                                    |  |
|      | Please see the detailed description on the following pages.                                                                                                    |  |
|      | Vehicle model designation                                                                                                    |  |
|      | Designation of the vehicle model to be charged using the charger                                                                                                    |  |
|      | Example: VW ID.4                                                                                                    |  |
|      | Is the charger able to charge? Has it worked at any time?                                                                                                    |  |
|      | <b>Example</b> : Charging is not possible; never worked with vehicle, works with other vehicles                                                                                                    |  |
|      | <b>Type of internet connection installed</b><br>Either (1) None, (2) Ethernet, (3) WiFi, (4) LTE                                                                                                    |  |
|      | Example: WiFi                                                                                                    |  |
|      | E-Mail address of the customer that charger is paired with                                                                                                    |  |
|      | Only be used for identifying the user in Elli backend systems; not for direct communication                                                                                                    |  |
|      | <b>Example</b> : example@example.com                                                                                                    |  |

## Elli empowering electric life.

A BRAND OF THE VOLKSWAGEN GROUP

### Technical Support – Claim Form

| Sales | Contractual partner/dealer from whom the charger was purchased            |  |  |
|-------|---------------------------------------------------------------------------|--|--|
|       | Partner with whom you made the purchase contract (e.g. installer, dealer) |  |  |
|       | <b>Example</b> : SuperCar Dealer Inc.                                     |  |  |
|       | Date of hardware handover or delivery + invoice                           |  |  |
|       | Date on which you finally received the charger                            |  |  |
|       | <b>Example</b> : 15.10.2024; Attach invoice as PDF or image file          |  |  |

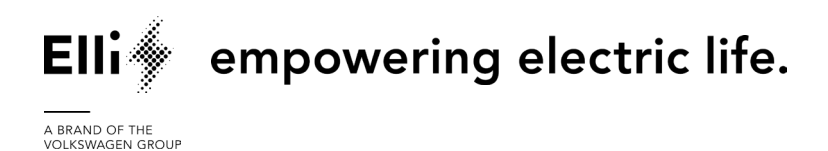

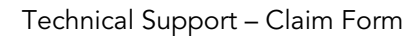

# Information required when forwarding a claim to Elli

## **Details:**

## 1. Serial Number

Charger's serial number can be found on its right-side panel, it is the third row after charger's model name. Serial Number is indicated there with 'SN'. Please refer to the photos below:

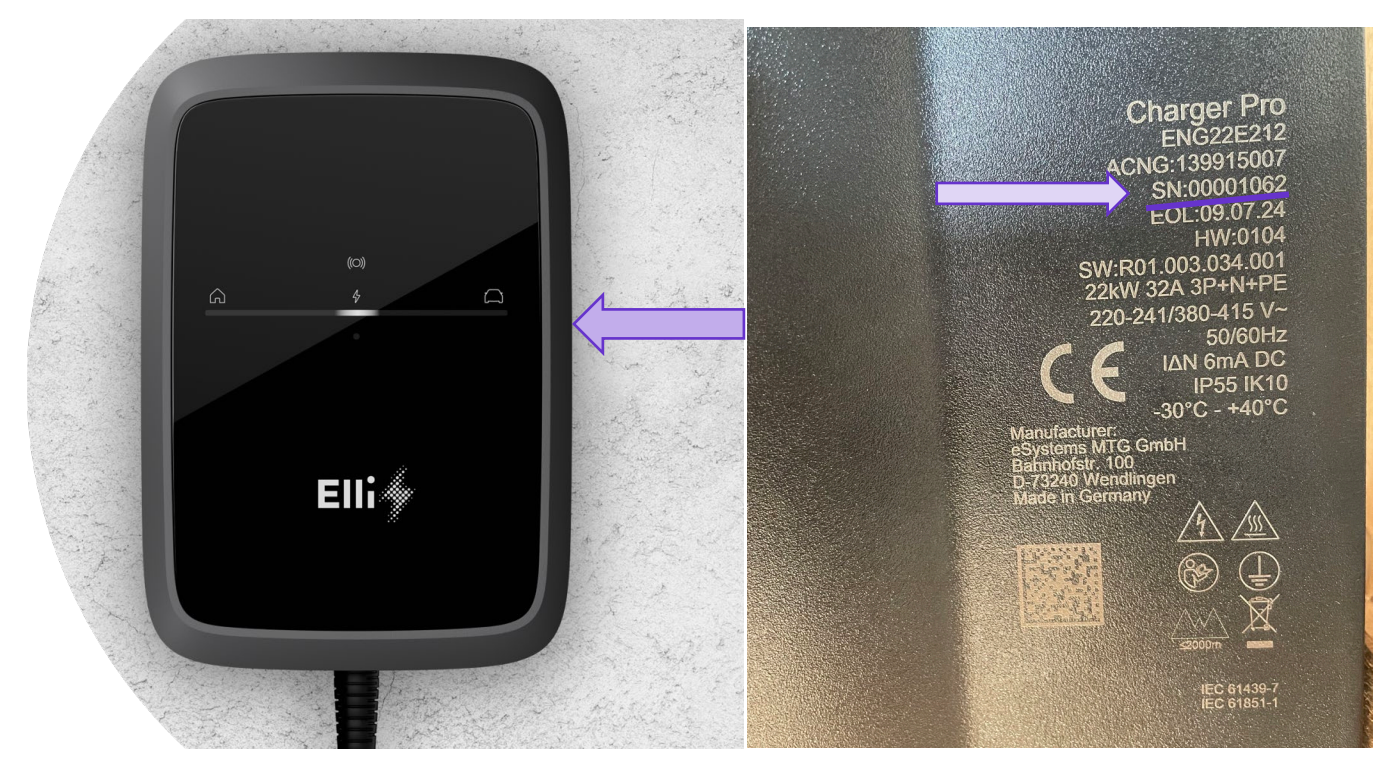

**Please note:** any other serial numbers, even those provided in the web configurator, cannot be used for a case processing.

### 2. Commissioning / Installation Protocol

Example protocol available at <u>www.elli.eco/downloads</u> > Charger 2

It is acceptable and common that installers use their own installation protocols for documentation purposes. However, they must contain information from test measurements, incl. earth resistance. Therefore, the document shown above can be treated exemplarily.

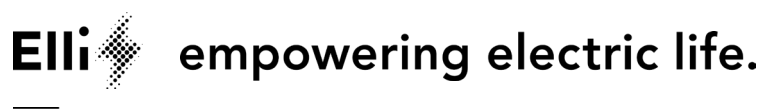

A BRAND OF THE VOLKSWAGEN GROUP

#### 3. Network Information and Software Details

Elli Charger 2 network information and software details can be retrieved from the web configurator only/ Please log in as a standard user and proceed to 'System Information' tab > 'Network Information' sub-tab as screenshot shows below:

| 00           | Overview               |          | Error list          | Network information               |         |
|--------------|------------------------|----------|---------------------|-----------------------------------|---------|
| [\$3         | Charging<br>management | >        | Device information  | NETWORK INFORMATION               |         |
|              | Connections            |          | Network information | Normal range                      | IEC     |
| (r.          | Connections            | <i>´</i> | Rating plate        | Mains connection                  | 3-phase |
| ŝ            | ③ Wallbox settings >   |          |                     | Maximum current-carrying capacity | 16 A    |
|              | System                 |          | Copyright           | Earth monitoring system           | Active  |
| F            | information            | >        |                     |                                   |         |
| $\downarrow$ | Software update        |          |                     |                                   |         |

Then please proceed to the sub-tab 'Rating Plate' to capture Software version details:

| 00           | Overview         | Error list                          |  | Electronic rating plate |                      |
|--------------|------------------|-------------------------------------|--|-------------------------|----------------------|
| [\$>         | Charging ,       | Device information                  |  | ELECTRONIC RATING PLATE |                      |
|              | Connections      | Network information<br>Rating plate |  | Make                    | Elli                 |
| ÷            | Connections      |                                     |  | Part number             | 139915007            |
| ŝ            | Wallbox settings |                                     |  | Serial number           | 00001062             |
|              | Custom           | Copyright                           |  | Hardware version        | 0104                 |
| information  | information      |                                     |  | SOFTWARE VERSION        |                      |
| $\downarrow$ | Software update  |                                     |  | Bundle version          | R01.003.038.005-elli |
|              |                  |                                     |  | PWR software version    | P3128                |
|              |                  |                                     |  | COM software version    | C0143_0_143_6        |

How to access the web configurator can be viewed in the pairing flyer or charger manual.

#### 4. HMI Status and Behavior (LED bar)

To be able to identify and settle an outstanding issue, it is important to provide the most recent LED bar state and behavior while the charge is experiencing the issue.

It is strongly advised to take photos or make a video of LED state/s to attach it along with the claim form.

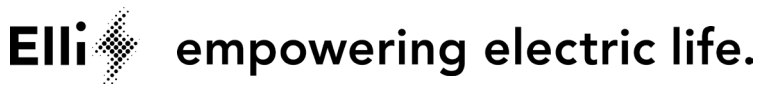

A BRAND OF THE VOLKSWAGEN GROUP

### Technical Support – Claim Form

Below there are listed the most important LED states, but not limited to:

| <b>Critical error (house).</b><br>If the LED below the house icon flashes orange,<br>the charger has detected a problem with the<br>connection to your home's electrical connection.<br>For further information, consult Section<br>7 <i>Troubleshooting</i> . | ۵<br>۲.۰۰ | (i0)<br>4     | Q     |
|----------------------------------------------------------------------------------------------------|-----------|---------------|-------|
| Critical error (charger).<br>If the LED below the energy icon flashes orange,<br>the system has detected a problem with the<br>charger. For further information, consult Section<br>7 Troubleshooting.                                                         | G         | (C))<br>4<br> | Ω     |
| <b>Critical error (car).</b><br>If the LED below the car icon flashes orange,<br>the charger has detected a problem with your<br>car. For further information, consult Section<br>7 <i>Troubleshooting</i> .                                                   | â         | (0)<br>4      | ۵<br> |
| <b>Fatal error.</b><br>If the RFID symbol flashes red and the entire LED strip<br>lights up red, the charger has detected a fatal error.<br>Contact Customer Support. For further information,<br>consult Section 7 <i>Troubleshooting</i> .                   | â         | (c))<br>4     | Ω     |
| Faulty RFID module.<br>The charger has detected an error in the RFID module.<br>Contact Customer Support.                                                                                                    | ŵ         | 6=8<br>4      | Ω     |